## HOW TO ENROLL IN E-STATEMENTS FOR YOUR PERSONAL ACCOUNT

1. From your account home page, click on the Customer Service tab found at the top of the page.

| <b>Washington</b><br>Financial                                                                                             |                   |                        |
|----------------------------------------------------------------------------------------------------|-------------------|------------------------|
| Financial Center Accounts - Pay and Transfer - Customer Service - Open an Account                                          |                   |                        |
| Financial Center<br>Welcome back ONE E TEST · Last visit: February 02, 2021 · Messages: 0<br>ONETEST@WASHFIN.BANK · Change | 00                | Monoy Contor           |
| Accounts                                                                                                    |                   | Money Center           |
| Lebosit Availabi                                                                                                    | e Current         |                        |
| REBELLION CASH BACK CHECKING, *7979 	 1.0                                                                                  | <u>0</u> 1.00     |                        |
| Go to Accounts   Customize this App                                                                                        |                   | + Scheduled Transfers: |
| News and Announcements                                                                                                    |                   |                        |
|                                                                                                    | $\odot$ $\ominus$ |                        |

2. Select from the drop-down menu and select Change Statement Delivery Method under Account Maintenance

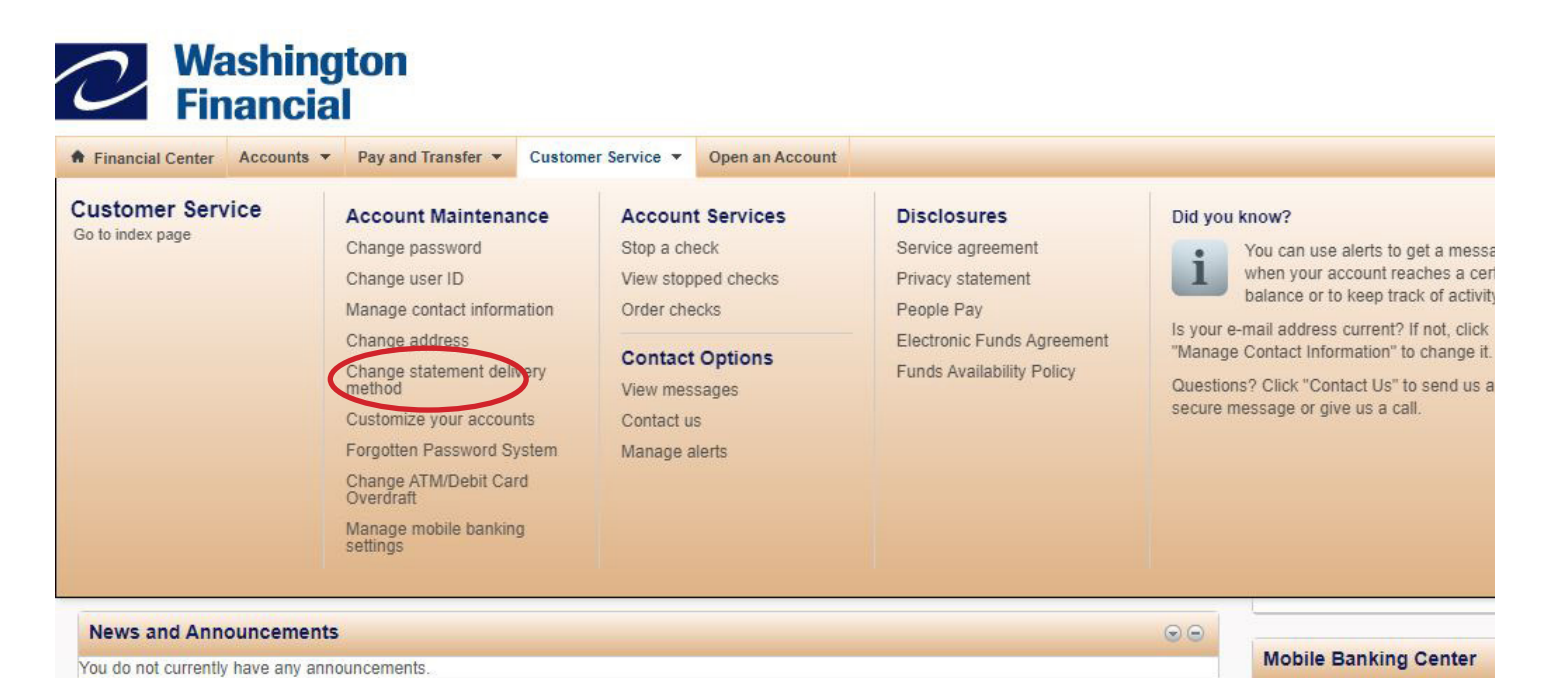

3. If you have never enrolled in e-statements before, the page Add Online Statements will appear. Read through the information and then select Continue.

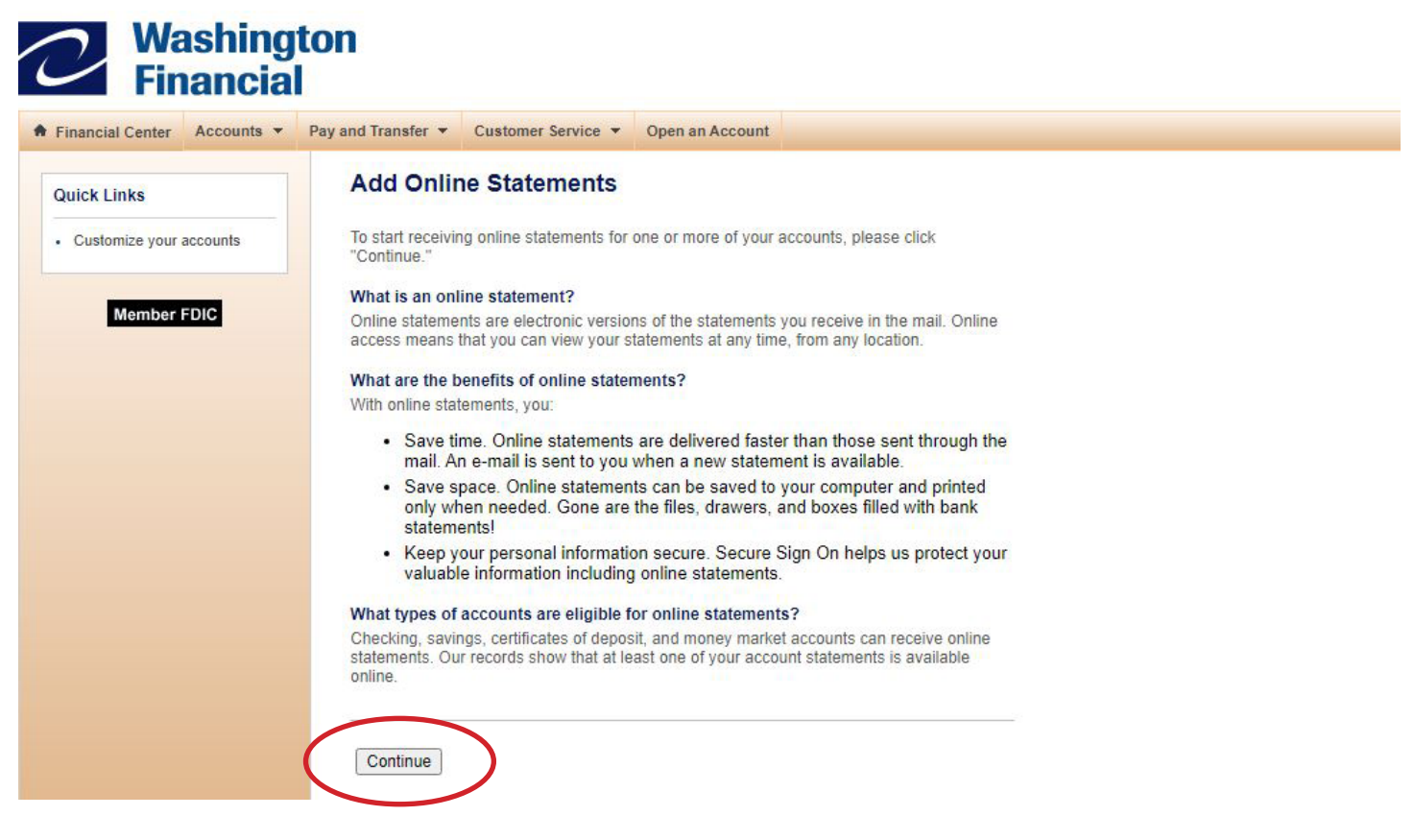

4. Here you will see a list of your accounts. For each of the accounts you want to enroll in e-statements, select Online for your delivery method. Read over the disclosure and confirm by clicking in the checkbox. Once that is done, click Submit to finish enrollment.

- - -

| Financial Center Accounts - | Pay and Transfer  Customer Service  Open an Account                                                                                                    |                            |
|-----------------------------|----------------------------------------------------------------------------------------------------|----------------------------|
| Quick Links                 | Add Online Statements                                                                                                    |                            |
| Customer service index      | At least one of your account statements is available online. Please select a stater<br>delivery method, indicate that you have read our service agreement and disclosu<br>information, and click "Submit."                                                                                                    | ement<br>ure               |
| Member FDIC                 | 1. Specify the statement delivery method.                                                                                                    |                            |
|                             | Account Delivery Method                                                                                                    |                            |
|                             | E-CHECKING, *1402 Online V                                                                                                    |                            |
|                             | REBELLION CASH BACK CHECKING, Paper V<br>*7979                                                                                                    |                            |
|                             | 2. Read our Service Agreement and Disclosure.      If you are requesting "Online" delivery of a document, we ask that you read our S     Agreement and Disclosure and select the following box to indicate that you agree     terms of use.      I have read and agree to the terms of the <u>Statement Service Agreement an     Disclosure</u> .      Note: With "Online" delivery, peper seplec of your documents will no longer be pr     Instead documents will be available online as PDF documents. | Service<br>ee to the<br>nd |

5. You will see a message confirming that the account was successfully enrolled in e-statements.

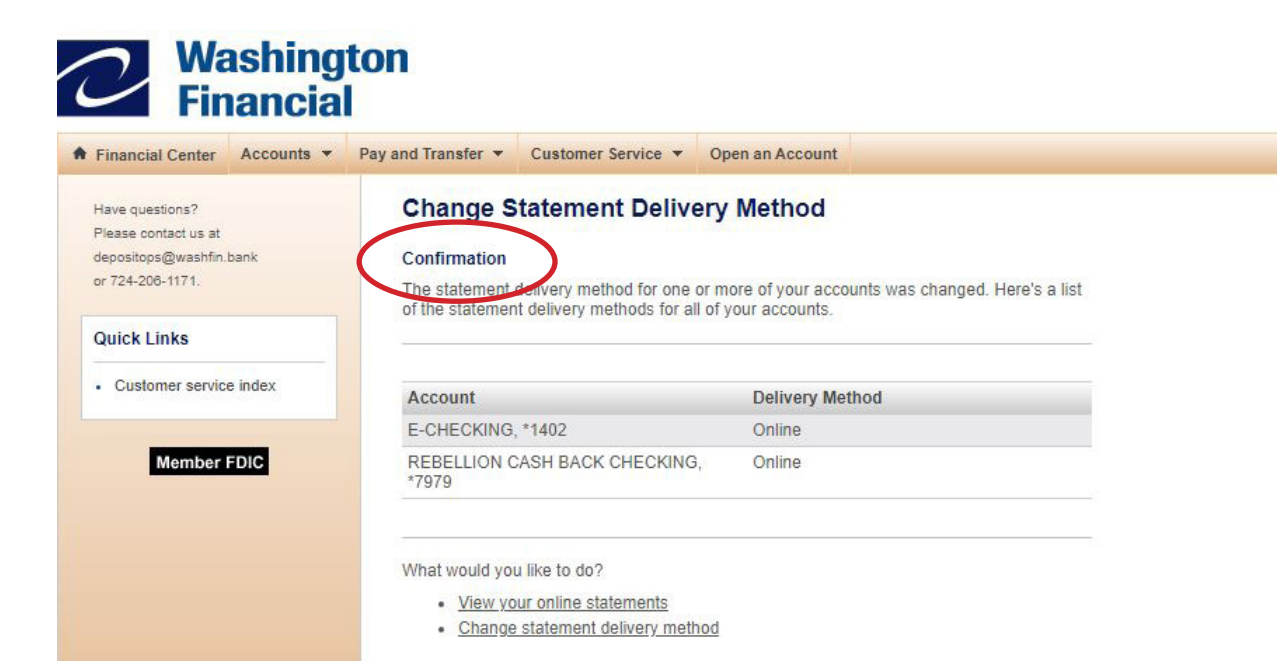